### 1 ビジットの前に

次の手順に従って準備してください。このプロセスは、ビジットの少なくとも1日前までにすませてください。ヘルプが必要な場合は、MyChart サポートライン (415) 514-6000 までお電話ください。お電話は 24 時間受け付けています。

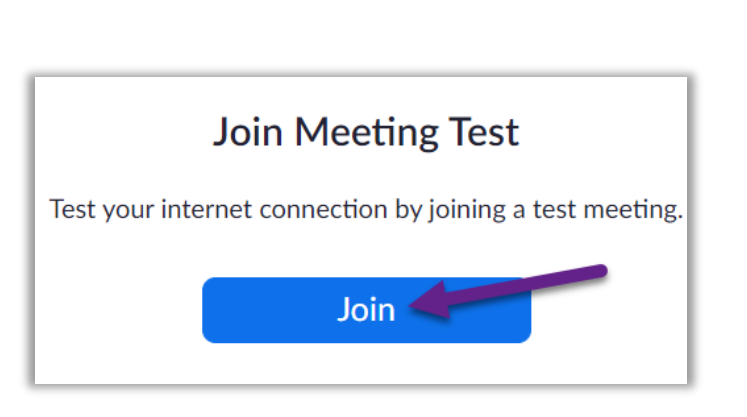

### Zoom をダウンロードする

- Zoom をダウンロードして同時にデバイスをテストするには、この リンク <u>https://zoom.us/test</u> をクリックしてください。
- [Join(参加)] ボタンをクリックします。
- コンピューターにまだ Zoom がインストールされていない場合 は、自動的にダウンロードが開始されます。
- ダウンロードされたファイルをダブルクリックしてインストールを開始し、画面の指示に従ってください。
- インストールが完了したら、テストミーティングが始まります。

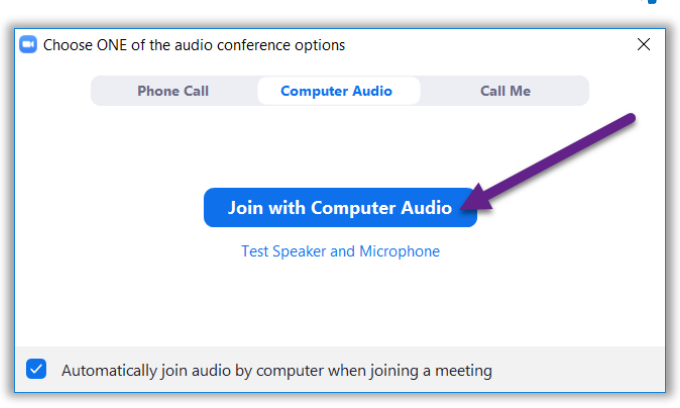

## オーディオをテストする

- オーディオの接続方法を選ぶウィンドウが開きます。
- コンピューターにスピーカーとマイクが付属されている場合、
   [Join with Computer Audio (コンピューターでオーディオに参加)]を選択してください。
- そうでない場合は [Phone Call (電話で参加)] を選びます。

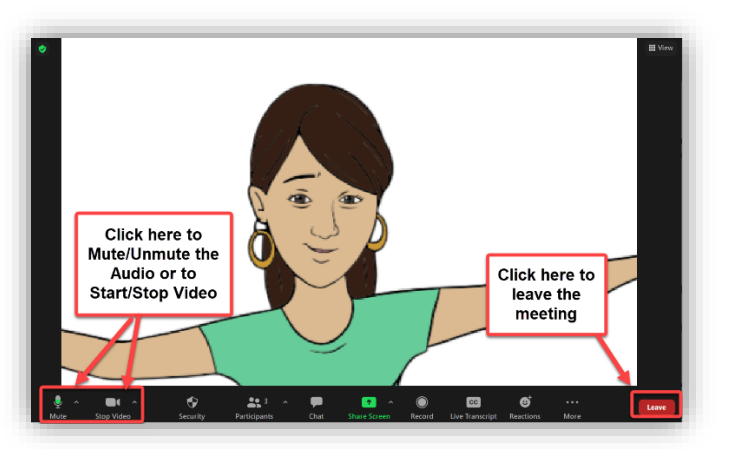

## ビデオをテストする

- ビデオ画面に自分が映ったら、接続に成功したことになります。
   これはテストですので、他には誰も参加しません。
- ビデオが自動的に開始されなかった場合は、左下にあるカメ ラのアイコンをクリックして正しいカメラが選択されていることを確 認してください。

#### 2 eCheck-in を完了する

eCheck-In を使って、ビジットの前に済ませておく必要のある大切なプロセスを実行してください。これは、ビジットの前に必ず済ませておいてください。eCheck-In は予約日の7日前から利用できます。

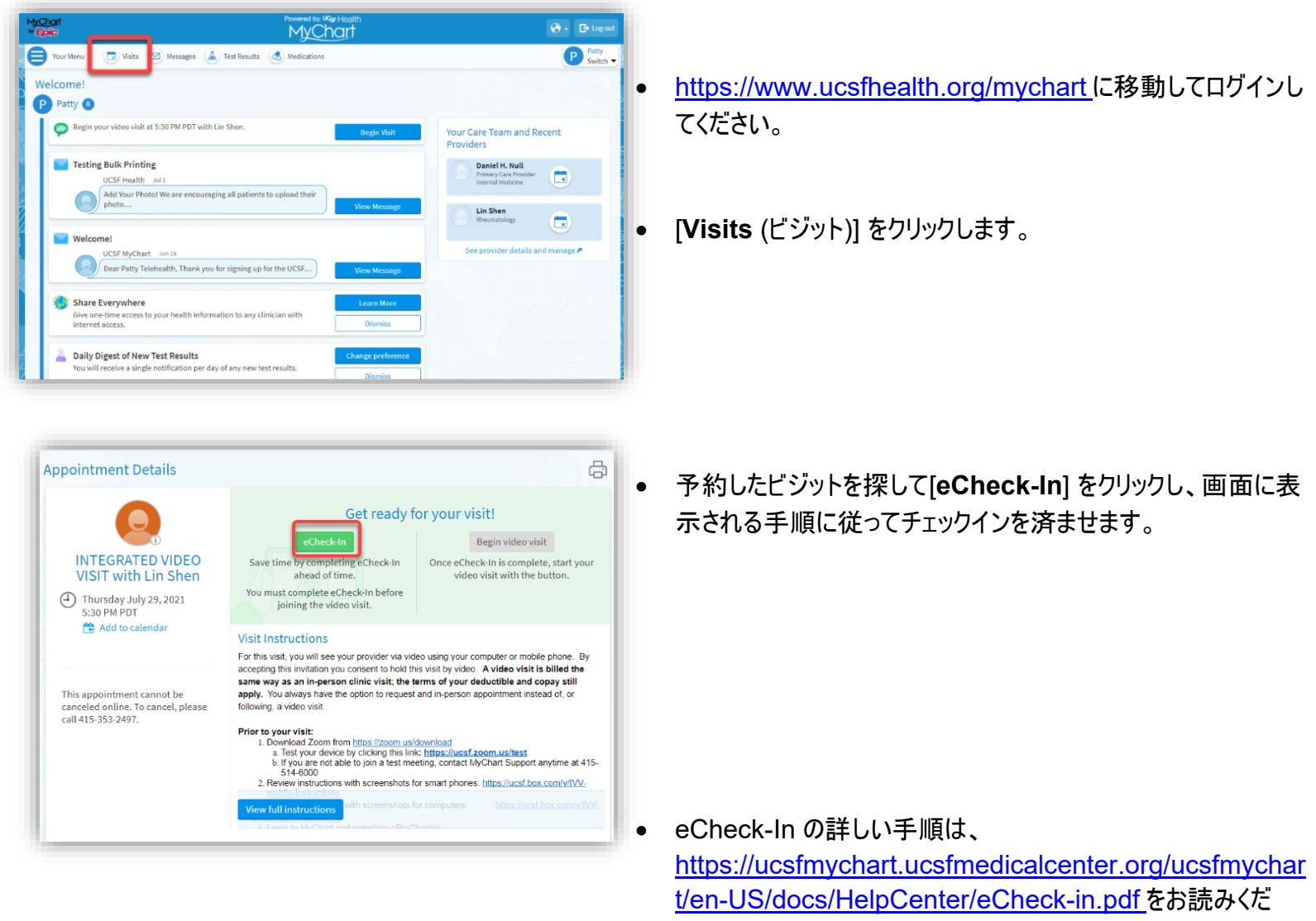

さい。

#### 3 ビジットの当日

静かで邪魔が入らない落ち着ける場所を選びましょう。

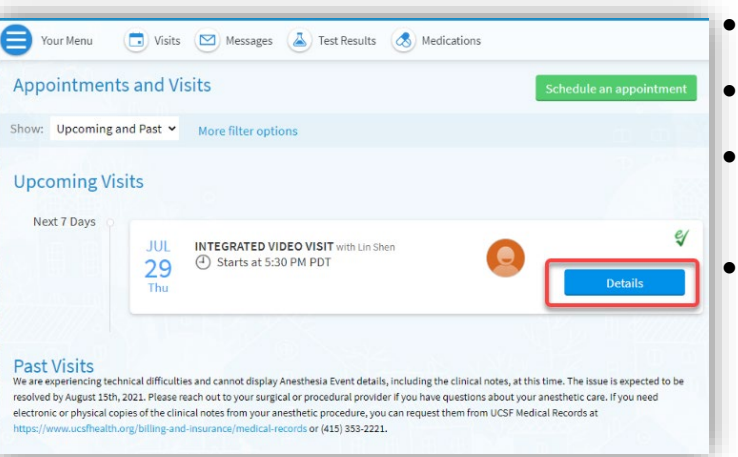

### ビジットの内容を確認する

- <u>https://www.ucsfhealth.org/mychart</u>にログインします。
- ・ ウィンドウの一番上にある [Visits (ビジット)] をクリックします。
- 予約の横にある [**Details** (詳細)] をクリックして、ビジットに 関する説明を確認します。
- 家族に同席してもらうこともできます。ビジットの詳細の下に、 予約に同席者を招待する方法の説明があります。

## 予約を開始する

 Your Menu
 Visits
 Wessages
 Lest Results
 Medications

 Appointment Details
 Image: Comparison of the second second sec

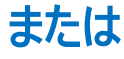

VIDEO VISIT

Dear Mr. Test,

We have scheduled a Video Visit for you. By accepting this invitation you consent to hold this visit by video. A video visit is billed the same as an office visit; the terms of your deductible and copay still apply. You always have the option to request an in-person appointment instead of, or following, a video visit.

Date: Tuesday, November 10, 2020 Time: 3:45 PM Provider: Therese Anne Chan Tack Zoom Meeting Link: <u>https://ucsf.zoom.us/j/8926159947</u> Zoom Meeting ID: 892-615-9947

1. Prior to your visit:

You must go to our website to setup and test your device: https://videovisit.ucsf.edu/

2. On the day of your visit:

- 予約時間の少し前に開始することができます。ボタンをクリックするか、Zoomリンクをクリックして開始してください。
- [Begin Video Visit (ビジットを開始)] ボタンが表示されてい る場合は、それをクリックしてビジットを開始してください。

 ボタンが表示されていなければ画面の下の方へスクロールしてく ださい。Zoom Meeting link (Zoom 会議のリンク)をクリックし てビジットを開始してください。

ご質問は MyChart サポート(415) 514-6000 までご連絡ください。

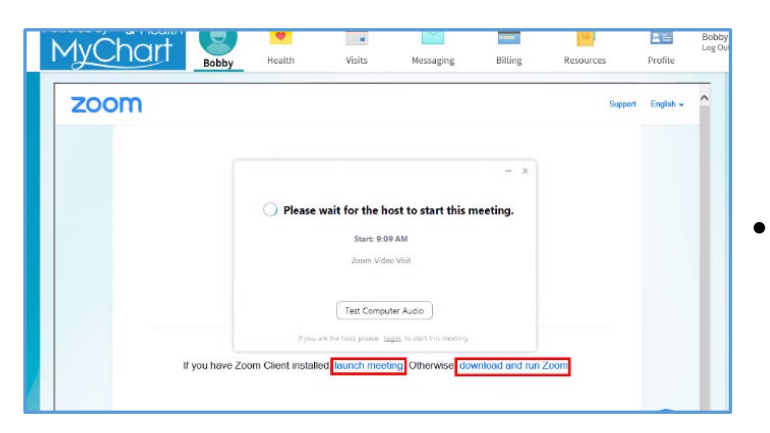

- Meeting ID がある場合は、それを使ってミーティングに参加することもできます。<u>https://ucsf.zoom.us/</u>を開き、[Join a Meeting (ミーティングに参加する)] をクリックしてから手順にあるミーティング ID を入力してください。
  - 上記のどの方法でも Zoom ミーティングが起動されます。ミー ティングが始まらない場合は、[Launch Meeting (ミーティン グを起動)] をクリックしてください。
- Choose ONE of the audio conference options

  Phone Call
  Computer Audio
  Call Me

  Join with Computer Audio
  Test Speaker and Microphone

  Automatically join audio by computer when joining a meeting
- オンラインの待合室に入ります。そのまま入室をお待ちください。
  - ミーティングに入ったら、必ず [Join with Computer Audio (コンピューターでオーディオに参加)] をクリックし、[Start Video (ビデオの開始)] ボタンを使ってビデオをオンにしてください。
  - ビジットのご利用、ありがとうございます。